# 2024/2025 Burke County Before & After School Registration Cheat Sheet

There are 3 main steps to registering children into the Burke County YMCA Childcare sites:

1. Create your personal YMCA online account OR login to your personal YMCA account previously set up. Add OR verify that all participating children are on your YMCA account that will be registering.

2. Choose the location of the site you want your child to attend.

3. Complete Registration for each child that needs care into the Before and After School or School's Day Out Camp program.

## **Step by Step Online Registration Details**

1. Go to www.ymcacv.org, scroll down past the yellow banner and click on the Quick Link yellow button named Burke County Before and After School Program Registration.

2. Scroll down to the blue dropdown boxes labeled Burke County Before and After School Program and Burke County School's Out Day Camp Program.

# BURKE COUNTY BEFORE & AFTER SCHOOL PROGRAM REGISTRATION >

#### + BURKE COUNTY BEFORE AND AFTER SCHOOL PROGRAM

#### + BURKE COUNTY SCHOOL'S OUT DAY CAMP PROGRAM

3. Click on the program you wish to register your child for. This will take you directly to the available school locations available to register for. Click the 'Register Now' yellow button.

\*REMINDER\* The Before and After School Program and School's Out Day Camp Program (teacher workdays, Vacation days, Holidays, etc.) are 2 separate programs and will need to be registered for separately. Unless you are selecting the Blended Rate Afterschool + programming, which includes the Before & After School Program & the School's Out Day Camp Programs in one.

| Before and A    | fter School Programs are held at the following locations: |  |
|-----------------|-----------------------------------------------------------|--|
| Drexel Element  | ary                                                       |  |
| George Hildeb   | and Elementary                                            |  |
| Hildebran Elen  | entary                                                    |  |
| New Dimensio    | s Charter School                                          |  |
| Oak Hill Eleme  | tary                                                      |  |
| Ray Childers El | ementary                                                  |  |
| Salem Element   | iry                                                       |  |
| Valdese Eleme   | itary                                                     |  |
| W.A. Young Ele  | mentary                                                   |  |
|                 |                                                           |  |
| REGISTER NOW >  |                                                           |  |
|                 | <u> </u>                                                  |  |
| DOWNLOAD PRO    | GRAM GUIDE >                                              |  |

4. Click on the school location you want your child to be registered for.

음 Guest

Programs Login Sign Up

## 2024/2025 Burke County Before & After School Program

This offering is available at multiple locations. To **Register**, begin by selecting the location that best matches your registration needs.

Drexel Elementary George Hildebrand Elementary Hildebran Elementary New Dimensions Charter School Oak Hill Elementary Ray Childers Elementary Salem Elementary Valdese Elementary W.A. Young Elementary

5. Select the program you would like to register your child for:

(Before School Only, After School Only, Before **AND** After School, or Blended Rate Afterschool +) then click Register.

| 은 Guest                                                                                                    |        |                                                                                                    | Programs           | Login       | Sign Up |  |  |
|----------------------------------------------------------------------------------------------------|--------|----------------------------------------------------------------------------------------------------|--------------------|-------------|---------|--|--|
| Start a new search                                                                                                    | ٩      | 2024/2025 Burke County Before & After School Program<br>Back to program offerings                                                     |                    |             |         |  |  |
| Categories                                                                                                    | ^      | 4 offerings found.                                                                                                    |                    | RE          | GISTER  |  |  |
| Before/After School (4)                                                                                                  |        | <ul> <li>2024/2025 Blended Rate Afterschool + (Before, After &amp;<br/>all School's Day Out)</li> <li>Hildebran Elementary</li> </ul> | fror               | n \$93.00 / | week    |  |  |
| Locations                                                                                                    | 1 ^    | 8/26/2024 - 5/30/2025                                                                                                    | Mon, Tu            | ie, Wed, Th | nu, Fri |  |  |
| Select location/s                                                                                                    |        | ○ 2024/2025 Burke County After School ONLY                                                                                            | from \$60.00 /week |             |         |  |  |
| Remove Drexel Elementary (4) George Hildebrand Elementary (4)                                                            |        | Hildebran Elementary<br>8/26/2024 - 5/30/2025                                                                                         | Mon, Tu            | ie, Wed, Tł | nu, Fri |  |  |
| <ul> <li>Hildebran Elementary (4)</li> <li>New Dimensions Charter School (4)</li> <li>Oak Hill Elementary (4)</li> </ul> |        | <ul> <li>2024/2025 Burke County Before &amp; After School<br/>Hildebran Elementary</li> </ul>                                         | fro                | n \$77.00 / | week    |  |  |
| Show 4 more                                                                                                    |        | 8/26/2024 - 5/30/2025                                                                                                    | Mon, Tu            | ie, Wed, Th | nu, Fri |  |  |
|                                                                                                    |        | O 2024/2025 Burke County Before School ONLY                                                                                           | fror               | n \$38.00 / | week    |  |  |
| Days of the Week                                                                                                    | $\sim$ | 8/26/2024 - 5/30/2025                                                                                                    | Mon, Tu            | ie, Wed, Th | nu, Fri |  |  |
| Date Range                                                                                                    | $\sim$ |                                                                                                    |                    | RE          | GISTER  |  |  |
| Birth Date                                                                                                    | $\sim$ |                                                                                                    |                    |             |         |  |  |

6. Log into your YMCA account on this page with your email or phone number previously used in past YMCA registrations. \**If you have forgotten your password, use the "Forgot your password" link.* 

| ▲ Guest |                                                                                                    | Programs | Login | Sign Up |
|---------|----------------------------------------------------------------------------------------------------|----------|-------|---------|
|         | Login or find your account<br>Not sure if you have an account? Enter your email or<br>phone number to get started!<br>Email or Phone Number<br>johndoe@example.com or 123-456-7890 |          |       |         |
|         | SUBMIT                                                                                                    |          |       |         |

a. If you <u>do not</u> already have a YMCA account, click 'Sign Up', select the Burke County/Offsite School Age location, select Non-Member and then 'Start'. At that point, follow the prompts asking for details.

|                              | Burke County / Offsite School Age<br>315 1st Ave NW Suite 104 Hickory, NC 28601 US<br>(828) 578-6992<br>View Map |          |               |
|------------------------------|----------------------------------------------------------------------------------------------------|----------|---------------|
| 음 Guest                      |                                                                                                    | Programs | Login Sign Up |
| Add Me                       | mbership                                                                                                    |          |               |
| Burke Court<br>B15 1st Ave N | nty / Offsite School Age Edit<br>W Suite 104 Hickory, NC 28601 US                                                |          |               |
| Members                      | ship                                                                                                    | Join Fee | Rate          |
| O Non-Mem                    | nber                                                                                                    | Free     | Free          |
|                              |                                                                                                    |          |               |
|                              |                                                                                                    |          | START         |

b. You will create a username and password at this point so be sure to keep those credentials for future use (making online payments, making changes to your account, registering for new programs, etc.).

\*Make sure to add all children you will be registering for YMCA programs during this sign-up phase. You will do that by selecting the correct age category to add another member to your account. If you skip this section, you will have to contact the Childcare Administration Office to have them add your child manually\*

7. At this point, you will select the child (one at a time) that you want to register for the Before School, After School, Before **AND** After School, School's Out Day Camp, or Blended Rate Afterschool +.

8. For each child you will be registering, you will need to fill out the questionnaire that populates. All of these questions must be answered fully and correctly due to NC licensing requirements.

9. Next, each agreement must be read over and signed.

10. Now you will finalize the registration by setting up payment methods, making payments, attaching any promo codes or scheduling payments. \*Please note: All payments are due the Friday before the following week of childcare.

#### **Need Further Assistance?**

If you have any questions please contact the Childcare Administrative Office: >Kristy Meiners at 828-838-1562 or email <u>kristym@ymcacv.org</u>

>Giovanni Kindell at 828-679-2504 or email giovannik@ymcacv.org